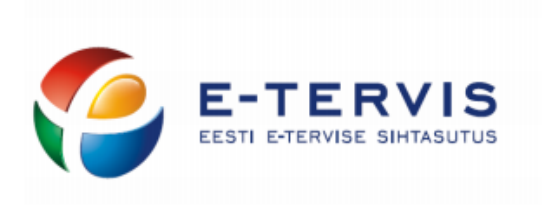

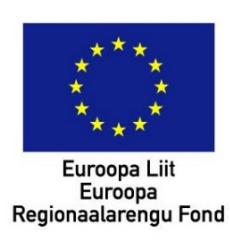

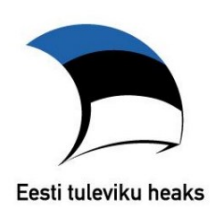

# KASUTUSJUHEND

# ASUTUSTE REGISTREERIMINE JA KASUTAJAÕIGUSTE HALDAMINE MISP2 PEREARSTI-, APTEEGI- NING TTO PORTAALIS

# SISUKORD

| Sissejuhatus                                   | 3  |
|------------------------------------------------|----|
| Portaali sisenemine                            | 4  |
| Asutuse registreerimine MISP2 portaalis        | 6  |
| Õiguste Haldamine (esindusõigusega kasutajana) |    |
| Õiguste andmine                                |    |
| Õiguste eemaldamine                            | 10 |
| Õiguste haldamine (pääsuõiguste haldurina)     | 11 |
| Õiguste lisamine                               | 11 |
| Õiguste eemaldamine                            | 13 |
| Töö lõpetamine                                 | 13 |
| Abiinfo                                        | 13 |
|                                                |    |

# SISSEJUHATUS

Käesolev dokument on juhendiks MISP2 rakenduse (mini-infosüsteem-portaal, ingl. k. *Mini Information System Portal*) kasutajale X-teel. Dokumendis on kirjeldatud asutuse registreerimine ning kasutajaõiguste haldamine tervishoiuteenuse osutajale, (edaspidi *TTO*), perearstile ja apteegile.

Varasemalt kasutasite samade tegevuste jaoks aadressi <u>https://misp.digilugu.ee/x/</u>, kus peale viimast kaldkriipsu oli vastavalt kas tto, apteek või perearst.

Uuenenud MISP rakendus (mini-infosüsteem-portaal, ingl. k. *Mini Information System Portal*) asub aadressil <u>https://misp2.digilugu.ee/misp2</u> ning kannab nime MISP2. Rakendus on mõeldud asutusele, kel puudub oma infosüsteem, mille kaudu teha tööks vajalikke päringuid (nt retseptikeskuse teenused x-teel). Portaali valik rakenduses sõltub lõppkasutaja rollist (nt perearst valib perearstiportaali).

Nimetatud päringute tegemiseks, nt retseptikeskuse teenuste kasutamiseks, tuleb esimese sammuna <u>asutus</u> <u>registreerida</u> X-tee portaalis MISP2 rakenduse kaudu. Samas toimub ka isikute, kes hakkavad asutuse nimel päringuid sooritama (teenuseid kasutama) kasutajaõiguste haldamine. Kui asutuse registreerimine on esimesele teenuse kasutusele eelnev ühekordne tegevus, siis kasutajate õiguste haldamine toimub vastavalt vajadusele ning toimub õiguste haldaja vastutusel.

See dokument ei kirjelda tavakasutaja ehk päringuõigustega kasutaja tegevusi.

# PORTAALI SISENEMINE

Portaal asub aadressil <u>https://misp2.digilugu.ee/misp2/</u> ning on kasutatav levinumate veebilehitsejate (ingl k: *Internet browser*) viimaste versioonidega (Internet Explorer 8+, Mozilla Firefox 3+, Google Chrome 5+).

Portaali kasutamiseks peavad olema teie veebilehtisejal aktiiveeritud järgmised valikud:

- seansipräänikud (session cookies)
- javascript

Nende sisselülitamiseks pöördu oma brauseri abi poole.

Lisaks eelpoolmainitud valikutele, peab teie veebilehitseja olema seadistatud id-kaardiga autentimise jaoks.

Portaali sisenemiseks on vaja ennast autentida ID-kaardi või Mobiil-ID abil:

|                           | and speed to make a set of the property and    |              |            |
|---------------------------|------------------------------------------------|--------------|------------|
| ← ⊕ 🖉 https://idm         | nisp2.digilugu.ee/misp2/lo 🔎 – 🔒 🖒 🥔 MISP2 🛛 🗙 |              | 🗎 🖈 🅸      |
| × Find:                   | Previous Next 📝 Options 🗸                      |              |            |
| e-tee                     | enused                                         | Eesti keeles | Abi Sisene |
| Siin saate ID-kaa         | ardiga siseneda                                |              |            |
| Siin saate sisene         | eda Mobiil-ID-ga                               |              |            |
| Mobiili nr                | (+372)                                         |              |            |
|                           |                                                |              |            |
| Received Ford Honory Annu |                                                |              | >          |

Esimest korda sisenedes on vaja valida soovitud **portaal**. Tee ülevalt paremalt rippmenüüst (vt <u>Joonis 2</u>) valik nt "Perearstiportaal". Edaspidi jätab keskkond selle valiku vaikimisi meelde ning seda järgmine kord enam eraldi valida ei tule. **Rolli** valik toimub rakenduse üleval paremas nurgas asuva portaali valiku all asuva rippmenüü (vt <u>Joonis 3</u>) abil.

#### Joonis 2

| ¢                                  | ) 🧭 https://idmisp2.digilugu.ee/misp2/getUnitL 🔎 マ 🔒 Ĉ │ 🥭 MIS | iP2 ×                                            |                                                                                |
|------------------------------------|----------------------------------------------------------------|--------------------------------------------------|--------------------------------------------------------------------------------|
| × Find:                            | Previous Next                                                  | Options 👻                                        |                                                                                |
| Registr                            | -teenused                                                      | Apteegiportaal<br>Apteegiportaal<br>ETSA portaal | Eesti keeles Abi Vaija<br>REET 1 6<br>Apteegiportaal *<br>Roll Registreerija * |
| Teiega ei ole seotud ühtegi üksust | Perearstinortaal                                               | aiteid                                           |                                                                                |
|                                    |                                                                | Ferearsciportaar                                 | ja vajutage s <mark>e</mark> lle nimel.                                        |
|                                    |                                                                | SKA portaal                                      |                                                                                |
|                                    |                                                                | TTO portaal                                      |                                                                                |
| Joonis 3                           |                                                                |                                                  |                                                                                |
| Roll                               | Esindusõigusega kasutaja (Perearst REET                        | :) 🔻                                             |                                                                                |
|                                    | Esindusõigusega kasutaja (Perearst RE                          | ET1 E)                                           |                                                                                |
|                                    | Pääsuõiguste haldur (Perearst REET 1                           | :)                                               |                                                                                |
|                                    | Registreerija                                                  |                                                  |                                                                                |
|                                    | Tavakasutaja (Perearst REET 1 :)                               |                                                  |                                                                                |

**Esindusõigusega kasutaja** – haldab oma üksuse pääsuõiguste haldurite kasutajakontosid ja haldurite kandidaate. Seda rolli ei saa valida otse rollivaliku listist, vaid see antakse automaatselt kui valitakse algul **registreerija** roll ja peale seda asutus, nagu kirjeldatud eelnevas lõigus.

**Pääsuõiguste haldur** - Haldab oma üksuse kasutajagruppe ning kasutajakontosid ning haldab oma üksuses kasutajate e-teenuste päringuõigusi.

Tavakasutaja – ehk päringuõigustega kasutaja kasutab portaalis oma kasutajagrupile avatud e-teenuseid ja avalikke e-teenuseid.

TTO ja apteegiportaalis saavad esmaseid samme teha ainult Äriregistrisse kantud asutuse esindusõigusega isikud ehk juhatuse liikmed (nö juhataja-roll), perearstiportaalis aga kindlustatute registris registreeritud perearsti nimistu omanik.

Portaali sisenedes registreerija rollis on võimalik näha neid asutusi, milles kasutaja omab esindusõigust.

Kui te **ei ole** asutuse **esindusõiguslik isik**, valige rolliks pääsuõiguste haldur ning liikuge edasi peatüki <u>Õiguste</u> <u>haldamine (pääsuõiguste haldurina)</u> juurde lk 11.

#### ASUTUSE REGISTREERIMINE MISP2 PORTAALIS

Asutuse (üksuse) registreerimiseks valige nimekirjast asutus, mida soovite registreerida (vt <u>Joonis 4</u>) ning vajutage selle nimel.

Joonis 4

| 🗲 🕣 🦉 https://idmisp2.digilugu.ee/misp2/get 🔎 🖛 🖨 🖉 🎉 MISP2 | × | 部 六 金                                                                               |
|-------------------------------------------------------------|---|-------------------------------------------------------------------------------------|
| e-teenused<br>Registreeri üksus                             |   | Eesti keeles Abi Valja<br>REET -6<br>Perearstiportaal =<br>Roll Registreerija =     |
| Asutused milles on Teil ainuesindusõigus:                   |   | 💡 Näpunäiteid                                                                       |
| # Perearst REET T. :8)                                      |   | Üksuse registreerimiseks valige sobiv üksus<br>nimekirjast ja vajutage selle nimel. |
|                                                             |   |                                                                                     |

Järgmises vaates lisage endale päringu- ja pääsuõiguste halduri õigused valides selleks vastava pealkirjaga lehekülg ja vajutades nuppu "Lisan endale …õigused " (vt Joonis 5, Joonis 6)

|                     | Roll Esindusõigusega kasutaja (Perearst REET ) 🔻                                          |
|---------------------|-------------------------------------------------------------------------------------------|
| Päringuõigustega ka | isutajad Pääsuõiguste haldurid                                                            |
| Üksus on juba       | ı portaalis registreeritud, teile on antud esindusõigusega kasutaja roll valitud üksuses. |
| Praegused päi       | ringuõigustega kasutajad (Perearst REET :):                                               |
| Päringuõigustega    | ı kasutajaid pole                                                                         |
| Päringuõigust       | e lisamiseks olemasolevale kasutajale otsi kasutajakonto:                                 |
| Isikukood           |                                                                                           |
| Eesnimi             |                                                                                           |
| Perenimi            |                                                                                           |
| Otsi                |                                                                                           |
| llue isiku lisa     | mine iz përinguõiguste andmine                                                            |
| Isikukood           |                                                                                           |
| Eesnimi             |                                                                                           |
| Perenimi            |                                                                                           |
| Lisa uus Lis        | an endale päringuõigused                                                                  |
| <b>1</b>            |                                                                                           |
| Entransia Para      |                                                                                           |

Joonis 6

| Päringuõigustega kasutajad Pääsuõiguste haldurid  | Roll | Esindusõigusega kasutaja (Perearst REET | ) | · |
|---------------------------------------------------|------|-----------------------------------------|---|---|
| Andmed edukalt salvestatud!                       |      |                                         |   |   |
| Olemasolevad pääsuõiguste haldurid (Perearst REET | :):  |                                         |   |   |
| REETT E (EE 16) 🔀                                 |      |                                         |   |   |
|                                                   |      |                                         |   |   |

Edasi saate hakata haldama teiste enda asutuse kasutajate õigusi.

#### ÕIGUSTE HALDAMINE (ESINDUSÕIGUSEGA KASUTAJANA)

**Esindusõigusega kasutaja** –isik kelle nimele on asutus äriregistris registreeritud või kes on kindlustatute registris perearsti nimistu omanik.

Esindusõigusega kasutaja rolli saamiseks tuleb portaali siseneda registreerija rollis ning valida asutuste nimekirjast asutus, mille töötajate õigusi soovite hallata.

# ÕIGUSTE ANDMINE

Pääsuõiguste halduri lisamiseks olemasolevale kasutajale valige lehekülg "**Pääsuõiguste haldurid**", otsige sektsioonist "**Halduriõiguste lisamiseks olemasolevale kasutajale otsi kasutajakonto:"** kasutaja täites selleks vähemalt üks valikus olevatest väljadest (vt <u>Joonis 7</u>) ning vajuge nuppu <mark>Otsi</mark>. Seejärel klikkige leitud kasutajate nimekirjas isiku nimel, kellele soovite õigusi anda. Süsteem teavitab andmete edukast salvestamisest ning nimekirja lisandub isik, kellele just õigused lisati.

#### Joonis 7

| ıguõigustega kası                                            | Paasuoiguste hald              | unu                |                   |
|--------------------------------------------------------------|--------------------------------|--------------------|-------------------|
| lemasolevad p                                                | ääsuõiguste haldurid           | (Perearst REET     | Ξ):               |
| REET T/                                                      | 16) 🗙                          |                    |                   |
| <b>alduriõiguste</b><br>sikukood<br>Eesnimi                  | lisamiseks olemasolevo         | ale kasutajale ots | si kasutajakonto: |
|                                                              |                                |                    |                   |
| Perenimi                                                     |                                |                    |                   |
| Perenimi<br>Otsi                                             |                                |                    |                   |
| Perenimi<br>Otsi<br>.eitud kasutajad, P                      | alduriõiguste lisamiseks kliki | kasutaja nimel:    |                   |
| Perenimi<br>Otsi<br>.eitud kasutajad, h<br><u>Kristjan L</u> | alduriõiguste lisamiseks kliki | kasutaja nimel:    |                   |

Sama moodi saab lisada ka päringuõigustega kasutajaid valides lehekülje "Päringuõigustega kasutajad".

Kui kasutaja otsing annab tulemuseks "Ei leitud ühtegi" (vt Joonis 8), tuleb uus kasutaja süsteemi lisada.

#### Joonis 8

| Halduriõigust    | e lisamiseks olemasole | vale kasutajale ot | si kasutajakonto: |  |
|------------------|------------------------|--------------------|-------------------|--|
| Isikukood        |                        |                    |                   |  |
| Eesnimi          | lilleke                |                    |                   |  |
| Perenimi         |                        |                    |                   |  |
| Otsi             |                        |                    |                   |  |
| Ei leitud ühtegi |                        |                    |                   |  |

Uue kasutaja lisamiseks täida "**Uue isiku lisamine pääsuõiguste halduriks**" (vt <u>Joonis 9</u>) sektsioonis **kõik väljad** ning vajuta nuppu Lisan uue halduri.

#### Joonis 9

| Uue <mark>isiku lisami</mark> i | ne pääsuõiguste halduriks           |
|---------------------------------|-------------------------------------|
| Isikukood                       |                                     |
| Eesnimi                         |                                     |
| Perenimi                        |                                     |
| Lisan uue halduri               | Lisan ennast pääsuõiguste halduriks |

Kui uue kasutaja lisamine ebaõnnestub, avaneb mitme vea puhul järgnev vaade (vt <u>Joonis 10</u>). Punases kirjas on märgitud vea põhjustanud andmeväli. Liikudes hiirega vastava kirje peale, kuvatakse teile vea kirjeldus, joonisel 10 on näidatud Perekonnanimi Kohustuslik väli!

|                                                        | Roll                         | Esindusõigusega kasutaja (Perearst REET ) |
|--------------------------------------------------------|------------------------------|-------------------------------------------|
| inguõigustega kasu                                     | utajad Pääsuõiguste haldurid |                                           |
| Tagasi                                                 |                              |                                           |
|                                                        |                              |                                           |
| Kasutajakonto                                          | andmed                       |                                           |
| Isikukood                                              | EST 💌 4t                     |                                           |
| Eesnimi                                                |                              |                                           |
| Perekonnanimi                                          |                              |                                           |
| E-post Kohi                                            | ustuslik väli!               |                                           |
| Roll                                                   | ✓ Tavakasutaja               |                                           |
|                                                        | Pääsuõiguste haldur          |                                           |
| Ametinimetus                                           |                              |                                           |
|                                                        |                              |                                           |
| Kasutajagrupi                                          | d                            |                                           |
|                                                        | Kehtib kuni                  |                                           |
| perearst                                               |                              |                                           |
| _                                                      |                              |                                           |
| Salvesta                                               |                              |                                           |
|                                                        |                              |                                           |
| <u> </u>                                               |                              |                                           |
| Barringa Easti tulevilu; haaka<br>Regionaasemigi: Fond |                              |                                           |

# ÕIGUSTE EEMALDAMINE

Olemasolevatelt kasutajatelt õiguste eemaldamiseks vajutage kasutaja nime taga oleval ristil sobival leheküljel. Õiguste eemaldamist kinnitab kasutaja kadumine nimekirjast.

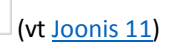

| iguõigustega kasu | tajad Pääsuõiguste | e haldurid   |         | Roll | Esindusõigusega kasutaja (Perearst REET | ) |
|-------------------|--------------------|--------------|---------|------|-----------------------------------------|---|
| emasolevad p      | ääsuõiguste hald   | urid (Perear | st REET | ):   |                                         |   |
| REET              | 5)                 | ×            |         |      |                                         |   |
| KRISTJAN K        | 2                  | ×            |         |      |                                         |   |
| Siim              | <u>!</u> 2)        | ×            |         |      |                                         |   |
|                   |                    | <u>.</u>     |         |      |                                         |   |
|                   |                    |              |         |      |                                         |   |

### ÕIGUSTE HALDAMINE (PÄÄSUÕIGUSTE HALDURINA)

Pääsuõiguste halduri rolli annab asutuse esindusõiguslik isik.

# ÕIGUSTE LISAMINE

Kasutajaõiguste haldamiseks pääsuõiguste halduri rollis liikuge leheküljele "**Kasutajad**" (vt <u>Joonis 12</u>) ning vajutage nuppu Otsi. Tulemusena kuvatakse sektsioonis "**Leitud kasutajad**" (vt <u>Joonis 13</u>) nimekiri kõikidest selles asutuses kasutajakontot omavatest isikutest.

Joonis 12

| sesta kasutaj    | jate otsimiseks filtreerimistingimuse | d | Näpunäiteid                                                                   |
|------------------|---------------------------------------|---|-------------------------------------------------------------------------------|
| sikukood         | Kõik riigid 🔻 🗸                       | × | Sellel lehel saate otsida, lisada uusi ja<br>muuta olemas olevaid kasutajaid. |
| esnimi           |                                       |   | ·····,····,                                                                   |
| erenimi          |                                       |   |                                                                               |
| õikide kasutajat | e                                     |   |                                                                               |
| ulgast           | $\checkmark$                          |   |                                                                               |
| Otsi             |                                       |   |                                                                               |
|                  |                                       |   |                                                                               |
|                  |                                       |   |                                                                               |
| 13               |                                       |   |                                                                               |
|                  |                                       |   |                                                                               |
|                  |                                       |   |                                                                               |

Konkreetse isiku õiguste haldamiseks klikkige kasutaja nimel, misjärel suunatakse "Kasutajakonto andmed" (vt Joonis 14) lehele.

Joonis 14

| -Tagasi              |                     | Näpunäiteid                                                    |
|----------------------|---------------------|----------------------------------------------------------------|
| Kasutajakonto andmed |                     | Sellel vormil saate määrata kasutajaga<br>seotud parameetreid. |
| Isikukood            | EST • 4             |                                                                |
| Eesnimi              | E'                  |                                                                |
| Perekonnanimi        | T/                  |                                                                |
| E-post               |                     |                                                                |
| Roll                 | 🗹 Tavakasutaja      |                                                                |
|                      | Pääsuõiguste haldur |                                                                |
| Ametinimetus         |                     |                                                                |
| Kasutajagrupi        | d                   |                                                                |
| perearst             | Kehtib kuni         |                                                                |

Siin saate vajadusel muuta valitud kasutaja õigusi ja andmeid (nt perenimi on muutunud). Toimingu kinnitamiseks vajutage nuppu Salvesta . Nimekirja juurde tagasi liikumiseks vajutage nuppu ← Tagasi .

Kui kasutaja ei ole selle asutuse töötajaks veel rakenduses lisatud, siis leheküljel "Kasutajad" sisestage isikukoodi väljale selle isiku isikukood, kellele õigusi soovite anda, märgistage märkeruut "Kõikide kasutajate hulgast" ning vajutage nuppu Otsi

Leitud kasutaja nimel klikkides avaneb vaade **"Kasutajakonto andmed"**. Siin määrta ära kasutaja roll vastavalt sellele, milliseid õigusi kasutajale soovitakse lisada (kas **"Tavakasutaja"** või **"Pääsuõiguste haldur"** või mõlemad) ning märgistada ka märkeruut sektsioonis **"Kasutajagrupid"** vastava grupi järel. Joonisel 14 on näidatud grupiks **"perearst"**. **"Kehtiv kuni"** välja täitmine ei ole kohustuslik. Selle täitmine määrab ära, mis kuupäevani kasutajale antud õigused kehtivad. Toimingu kinnitamiseks vajuta nuppu Salvesta

Kui aga kasutajat ei leitud ka kõigi kasutajate hulgast (vt Joonis 15) vajuta nuppu Lisa uus kasutaja .

Joonis 15

| l aibud kaankais d |  |
|--------------------|--|
|                    |  |
|                    |  |
|                    |  |
| •                  |  |
|                    |  |
|                    |  |
|                    |  |
|                    |  |
|                    |  |
|                    |  |
| FI IOITUG UDTOGI   |  |
|                    |  |
|                    |  |
|                    |  |
|                    |  |
|                    |  |
|                    |  |
|                    |  |
|                    |  |
|                    |  |
|                    |  |
|                    |  |
|                    |  |
|                    |  |
|                    |  |
| LISA HUK KASHITATA |  |
|                    |  |
|                    |  |
|                    |  |
|                    |  |
|                    |  |
|                    |  |
|                    |  |
|                    |  |
|                    |  |

Avanevas vaates "**Kasutajakonto andmed**" täita kindlasti isikukoodi, eesnime ja perekonnanime väljad, määrata roll kas "**Tavakasutaja**" või "**Pääsuõiguste haldur**" või mõlemad, lisada kasutaja sobivasse kasutajagruppi. "**Kehtib kuni**" kuupäeva välja võib tühjaks jätta kui ei ole teada, mis ajani kasutajal õigusi vaja on. Nupp Salvesta kinnitab toimingu.

# ÕIGUSTE EEMALDAMINE

Õiguste eemaldamiseks kasutajalt leia kasutaja nii nagu eelnevaltki, tühjenda soovitud märkeruudud ning vajuta nuppu Salvesta.

Kasutajakonto haldamise vormil olev nupp Kustuta kustutab kasutajakonto. Kui kasutajal aga on ka teistes asutustes kasutamisõigused, ei lubata kasutajakontot kustutada ning antakse vastav veateade.

Kasutajakonto eemaldamiseks asutuse alt tuleb portaali siseneda registreerijana ning esindusõigusega kasutajana kasutajad eemaldada (vt <u>Õiguste eemaldamine</u>).

# TÖÖ LÕPETAMINE

Töö lõppedes tuleb turvalisuse huvides alati vajutada üleval paremal asuvat nuppu Välja, mis lõpetab töö seansi. Seansi täielikuks hävimiseks on soovitatav töö lõpetamisel brauser (veebilehitseja, tuntud ka sirviku nime all) sulgeda.

# ABIINFO

Portaalis tehtava tegevuse kohta abiinfo saamiseks vajuta kasutusjuhend tavakasutajale" HTML kujul.

nuppu, misjärel kuvatake teile dokument "MISP2

Kui teil on küsimusi "Retseptikeskuse" ja/või "Kindlustatud isikute registri" teenuste kohta, saatke need aadressile info@haigekassa.ee või helistage Eesti Haigekassa infotelefonil tööpäevadel 08.30-16.30.

Juhul kui päringuõiguste haldamisel esineb probleeme-küsimusi, saatke need aadressile <u>abi@e-tervis.ee</u> või helistage meie kasutajatoe telefonil 694 3943 tööpäevadel kell 09.00 – 17.00.